## 22-23 LCISD Summer Enrichment Program Registration

## A guide for parents on how to submit summer enrichment program online forms

| For information on how to access Skyward Famil password, please visit <u>https://www.lcisd.org/stu</u>                                                                                                    | ly Access or how to access <u>your</u> guardian username or<br>idents-parents/family-access.                                                                                                    |
|----------------------------------------------------------------------------------------------------|----------------------------------------------------------------------------------------------------|
| <ol> <li>Login to the Skyward Family Access<br/>Center and click on the "Online Forms"<br/>menu option.</li> <li>Click on the "Fill Out Form" button for the<br/>Summer Enrichment Program you would</li> </ol> | Family Access For Loss Strive and Stripping For Loss Stripping For Loss For Loss Stripping For Loss For Loss For Loss For Loss For Loss For Loss For Loss For Loss For Loss For Loss For Loss For Loss For Loss For Loss For Loss For Loss For Loss For Loss For Loss For Loss For Loss For Loss For Loss |
| like to register your student for.                                                                                                    | Portfolio         transportation. Meals will be provided.           Skylert         Space for camp is limited. Registration does not guarantee your child a spot at camp. All families that register will be notified by rhail on Friday. April 28th if your child has been added to the camp roster or that child is on the waiting list.           Login History         Please click the "Next" button on this so.           Registration will close Monday. April 24th at 11:59 p.m.                                                                                                    |
| <ol> <li>On the next screen, read the<br/>information for the Summer<br/>Enrichment Program and click the<br/>"Next" button on the rightside of the<br/>screen.</li> </ol>                                      | Lamar CISD 22-23 Camp Connect Registration Form         District Message         For LCISD students currently encoded in 1st 2nd, 3rd, or 4th grade. Priority consideration will be given to students from the monotone of the students of the students of                                                                                    |
| 4. Read through the information on the application form.                                                                                                    | Step 1. Camp Connect Registration Form (Required)         Print         Lamar Consolidated Independent School District         2023 LCISD Camp Connect Program Registration Form         Summer Enrichment Program                                                                                                    |

| <ul> <li>5. Click the "Complete Step 1 and move to<br/>Step 2" button at the bottom of the page.</li> <li>If you cannot see this button,<br/>try maximizing your Internet browser<br/>window.</li> </ul> | 7. Parent Cell Phone Number       111111111         Note: This number will be used in the event of an emergency.       8. Email Address         8. Email Address       fakeemail@fakeemail.com         Complete Step 1 and move to Step 2                                                                                                    |
|----------------------------------------------------------------------------------------------------|----------------------------------------------------------------------------------------------------|
| 6. Click the submit button at the bottom of the Step 2 screen.                                                                                                    | Lamar CISD 22-23 Camp Connect Registration Form         Step 2. Complete Lamar CISD 22-23 Camp Connect Registration Form (R         By completing Lamar CISD 22-23 Camp Connect Registration Form, you are confirming that been for 0.1.         Are yr       6 you want to complete Lamar CISD 22-23 Camp Connect Registration Form Steps         Step 1)       Camp Connect Registration Form         Completed 03/22/2023         Guardian Name:       E Guardian Address:         Submit Lamar CISD 22-23 Camp Connect Registration Form |
| 7. You will see a verification message thatyou<br>have successfully completed the form for<br>your student.                                                                                              | Lamar CISD 22-23 Camp Connect Registration Form was successfully completed and submitted to the district for     Wed Mar 22, 2023     4-12pm by     Go back to review completed steps     Mark Lamar CISD 22-23 Camp Connect Registration Form as not completed and make changes                                                                                                    |

## 22-23 Inscripción al Programa de Enriquecimiento de Verano de LCISD

## Una guía para padres sobre cómo someter formularios en línea para

el programa de enriquecimiento de verano

| Para obtener información sobre cómo acceder usuario o contraseña de tutor, visite <u>https://w</u>                                                                                           | a Skyward Family Access o cómo acceder <u>su</u> nombre de<br>/ww.lcisd.org/students-parents/family-access.                                                                                                    |
|----------------------------------------------------------------------------------------------------|----------------------------------------------------------------------------------------------------|
| <ol> <li>Inicie sesión en el Centro de acceso<br/>familiar de Skyward y haga clic en la<br/>opción de menú "Formularios en<br/>línea".</li> </ol>                                            | Family Access Family Access Forms In Online Form is now available to fill out Online Forms JOE HUBENAK EL Lamar CISD 22-23 Camp Connect Registration Form Open Fill Out Form For LCISD Students currently enrolled in 1st, 2nd, 3rd, or 4th arguments                                                                                                    |
| <ol> <li>Haga clic en el botón "Fill Out Form"<br/>para el Programa de Enriquecimiento<br/>de Verano en el que desea inscribir a<br/>su estudiante.</li> </ol>                               | Conterences       consideration will be given to students enrolled at a Title (azardis Registration is required and is on a first-correct basis. Families and provide their own transportation. Meals will be provided.         Skylert       Space for camp is limited. Registration does not our minee your child a spot at camp. All families that register will be notified by thail on Friday. April 28th flyour child has been added to the camp roster of burn child is on the waiting list.         Login History       Please click the "Next" button on this so connect Summer Enrichment Program.         Registration will close Monday, April 24th at 11:59 p.m.                                                                                                    |
| <ol> <li>En la siguiente pantalla, lea la<br/>información del Programa de<br/>enriquecimiento de verano y haga<br/>clic en el botón "Next" en el lado<br/>derecho de la pantalla.</li> </ol> | Lamar CISD 22-23 Camp Connect Registration Form         District Message         For ICISD students currently enrolled in 1st, 2nd, 3rd, or 4th grade. Priority consideration will be given to students their own transportation. Meals will be provided.         Space for camp is limited. Registration for experiments of the camp roster of it your child has been added to the camp roster of it your child has been added to the camp roster of it your child has be |
| <ol> <li>Lea la información en el formulario de<br/>solicitud.</li> </ol>                                                                                                    | Step 1. Camp Connect Registration Form (Required)         Print         Lamar Consolidated Independent School District         2023 LCISD Camp Connect Program Registration Form         Summer Enrichment Program                                                                                                    |

| <ul> <li>5. Haga clic en el botón <u>"Complete Step and</u><br/><u>move to Step 2"</u> en la parte inferior de la<br/>página.</li> <li>Si no puede ver este botón,<br/>intente maximizar la ventana de su<br/>navegador de Internet.</li> </ul> | <ul> <li>7. Parent Cell Phone Number 111111111</li> <li>Note: This number will be used in the event of an emergency.</li> <li>8. Email Address fakeemail@fakeemail.com</li> <li>Complete Step 1 and move to Step 2</li> </ul>                                                                                                    |
|----------------------------------------------------------------------------------------------------|----------------------------------------------------------------------------------------------------|
| 6. Haga clic en el botón Submit <u>Lamar CISD</u><br>22023 Camp Connect Registration Form.                                                                                                    | Lamar CISD 22-23 Camp Connect Registration Form         Step 2. Complete Lamar CISD 22-23 Camp Connect Registration Form (P         By completing Lamar CISD 22-23 Camp Connect Registration Form, you are confirming that been frod.         Are yt 6       you want to complete Lamar CISD 22-23 Camp Connect Registration Form Steps         Step 1)       Camp Connect Registration Form         Guardian Name:       :       Guardian Address:         Submit Lamar CISD 22-23 Camp Connect Registration Form       Submit Lamar CISD 22-23 Camp Connect Registration Form Steps |
| <ol> <li>Verá un mensaje de verificación de que ha<br/>completado con éxito el formulario para su<br/>estudiante.</li> </ol>                                                                                                    | Lamar CISD 22-23 Camp Connect Registration Form was successfully completed and submitted to the district for     Wed Mar 22, 2023     4.12pm by     Go back to review completed steps     Mark Lamar CISD 22-23 Camp Connect Registration Form as not completed and make changes                                                                                                    |